## Web 端如何新增船员事件(文档)

用户登录互海通 Web 端后,点击"船员事件",在船员事件界面点击"新增",完善船员 事件信息(带\*必填/必选),根据需要选择是否上传附件后,点击"确定"即可。

| ę   | 1 互海科技           |     |    |     |      |           |      |      | 新增船员事件信息 |                |                    |      |
|-----|------------------|-----|----|-----|------|-----------|------|------|----------|----------------|--------------------|------|
|     | 公告前理 1 船员事件      |     |    |     |      |           |      |      | 姓名"      |                | 所在船舶               |      |
| 0=0 | 1988版 > 2、点击"新增" |     |    |     |      |           |      | 访讯写  | ~        | 请选择            | ~                  |      |
|     |                  |     | 新增 |     |      |           |      | ~    | 航次       |                | 发生时间 *             |      |
| ÷   | 船舶管理             |     | =  | 姓名  | 导份ID | 所在船舶 * 航次 | 事件类型 | 发生   | 请请写      |                | 2024-04-17         | 0    |
| æ   | 船员管理             |     |    |     |      | -         | -    |      | 事件类型"    |                | 伤残等级               |      |
|     | 船员资料             |     | 1  | 田江王 |      | 旦湖1号      | 生纳   | 2024 | 请选择      | ~              | 请填行                |      |
|     | 体所研研             |     | 2  | 沈雪飞 |      | 互海1号      | 生病   | 2024 | 事件情况     |                |                    |      |
|     | 和品質的             |     | 3  | 张五  |      | 互適1号      | 事故   | 2023 | 请填写      |                |                    |      |
|     |                  |     | 4  | **  |      | 百濟1号      | 工作   | 2025 |          |                |                    | _    |
|     | \$13,55,222,223  |     |    |     |      |           |      |      | 事后处理详情   |                |                    |      |
|     | 离船申请             |     | 5  | 典韦  |      | 互海2号      | 生病   | 2022 | 请慎写      |                |                    |      |
|     | 船员调令             |     | 6  | 张飞  |      | 互海2号      | 生病   | 2021 |          |                |                    | _    |
|     | 船员事件             | ₩₩₩ |    |     |      |           |      | 已用费用 |          | 理胎验软时间         |                    |      |
|     |                  |     |    |     |      |           |      |      | 0        |                | 请选择                | - 60 |
|     | 相员和命             |     |    |     |      |           |      |      | 处理状态。    |                |                    |      |
|     | 船员考核             |     |    |     |      |           |      |      | 未处理      | ~              |                    |      |
|     | 船员作息时间           |     |    |     |      |           |      |      | 附件       |                |                    |      |
| 3   | 松民费用             |     |    |     |      |           |      |      | 上传       |                |                    |      |
| 2   | 招聘管理             |     |    |     |      |           |      |      |          |                |                    |      |
| T   | 维护保养             |     |    |     |      |           |      |      |          | 3、完善船员事件信息(带*必 | 海/必选),根据需要选择是否上传附件 |      |
| E.  | 维修管理             |     |    |     |      |           |      |      |          |                | 4、点击"确定" 🔶 🔜       | 取消   |